### MICRAFRN SHOP

マインクラフト ハロウィン限定スキンパック

## **CRAFTY COSTUMES SKIN PACK (**不気味な仮装 スキンパック)

ダウンロード方法

このページでは、ハロウィン限定スキンパック「Crafty Costumes Skin Pack(不気味な仮装 スキンパック)」のダウンロード方法についてご説明します。

### ※必ずお読みください

まずはスキンパックダウンロードをするための事前確認!

- チェック項目を確認したら、STEP1に進みましょう。 □ Microsoftアカウントを持っている
- →お持ちでない場合はP2「1. Microsoftアカウントを新規作成するには?」をご覧ください。
- MinecraftとOSが最新バージョンにアップデートされている。
  →アップデート方法は<u>こちら</u>をご覧ください。
- □ ブラウザにアクセスできる端末(パソコン、スマートフォン、タブレットなど)を持っている。
- Minecraft Bedrock版(統合版)をプレイしている。
  →このダウンロードコードは、Minecraft: Java EditionやBedrock版ではないMinecraftでは利用できませんので、ご注意ください。Minecraft Bedrock版(統合版)にはSwitchやPS4/5、Apple iOS、Android向けのソフトも含まれます。

## STEP1

ブラウザーより以下のリンク先にアクセスします。 https://redeem.microsoft.com/

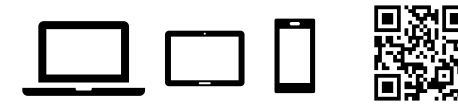

### → STEP2

さい。

Microsoftアカウントにサインインします。 ※お子様のMicrosoftアカウントなど、必ず実際に アイテムを使用する機器で使われている Microsoftアカウントにて、サインインしてくだ

| Microsoft                             |    |
|---------------------------------------|----|
| サインイン                                 |    |
| メール、電話、または Skype                      |    |
| アカウントをお持ちでない場合、 <mark>作成</mark> できます。 |    |
| セキュリティキーでサインイン ⑦                      |    |
|                                       | 次へ |

# STEP3

"Redeem your code or gift card"の画面が表示 されたら、テキストボックスに、ダウンロード コードを入力し、"Next"を選択します。

| It'll be added to Brance | Dae or gill card<br>Microsoftアカラントのメールアドレス (日本) |   |
|--------------------------|-------------------------------------------------|---|
| Enter 25-character coc   | e                                               |   |
| Like this: xxxxx-xxxxx-  | XXXX-XXXXX-XXXXX                                | _ |
|                          | 100 million (1997)                              |   |

## STEP4

"Here is what you get"の画面にスキンパック 名"Halloween 2021 Skin Pack"が表示された ら、"Confirm"を選択します。

| india is initiate    | /ou get                     |                                         |
|----------------------|-----------------------------|-----------------------------------------|
| Hallow               | een 2021 Skin Pack          |                                         |
| Microso              | oft Studios                 |                                         |
| Add on f             | or: Minecraft               |                                         |
| By selecting Confirm | m, you agree to the Store T | erms of Sale and Microsoft Gift Terms a |
| Conditions. No refu  | inds.                       |                                         |
| Consul               | Confirm                     |                                         |

# STEPS

"You're good to go"の画面が表示されたら、アイ テムダウンロード完了です!

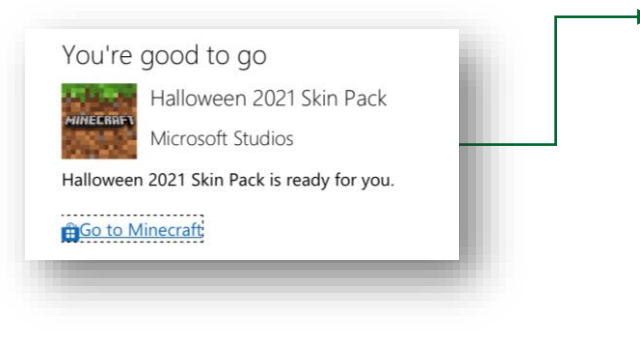

# **STEP6**

いつも遊んでいるMinecraftを立ち上げて、 「更衣室」から"Crafty Costumes Skin Pack"を チェック!好きなコスチュームを装着して、マイ クラハロウィンを楽しもう! ※装着方法はP2の3.をご参照ください。

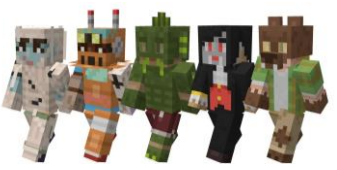

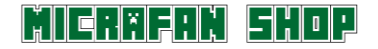

### マインクラフト ハロウィン限定スキンパック

## **CRAFTY COSTUMES SKIN PACK (**不気味な仮装 スキンパック)

ダウンロードに関するよくある質問

#### 1. Microsoftアカウントを新規作成するには?

アイテムのダウンロードには、Microsoftアカウントが必要です。Microsoftアカウントをお持ちでない場合は、以下のサイトより設定方法をご確認ください。Microsoft アカウント は無料で設定でき、どのマインフラフト端末でも使用できます。

マインクラフトと MICROSOFT アカウントは <u>こちら</u>

#### 2. コード番号を引き換えるために特別な Minecraft のバージョンが必要ですか?

引き換えたコンテンツにアクセスするためには、Bedrock 版の Minecraft である必要があります。対応 プラットフォームは、Win10、Xbox、Switch、PlayStation、iOS または Android です。コンテンツを 紐付けたい特定の Microsoft アカウントでコード番号を引き換える必要があります。そして、Bedrock 版が利用可能なデバイスで同じアカウントを使用して、Minecraft にサインインする必要があります。

#### 3. ダウンロードしたアイテムはどうやって使用するのですか?

Minecraft のゲーム内でアイテムを使用する方法は以下の通りです:

- 1. Minecraft を起動します。
- Minecraftを最新のバージョンにアップデートします。
  ※ゲーム中の場合は、一度ゲームを終了して、再起動をして最新版にアップデートをしてください。 アップデートが行われていない場合は、スキンパックが正しく表示されませんのでご注意ください。
   アップデート方法はこちらからご確認いただけます。
- 3. コード番号を引き換えた Microsoft アカウントでサインインします。
- 4. ホーム画面で「更衣室」を選択します。
- 5. アイテムを使用したいキャラクターを選んで「キャラクターを編集」を選びます
- 6. 「クラシック スキン」タブを選択し、「購入済み」を選択します。
- 7. 下にスクロールをしていくと「Crafty Costumes」のスキンパックが表示されます。
- 8.5つのスキンが表示されるので、好きなコスチュームを選んで装備してください!

### 4. ダウンロードされたアイテムが表示されません。

P1の「※必ずお読みください」の注意事項を再度ご確認ください。

Minecraftを再起動し、Minecraft内のマーケットプレイスより以下の手順で入手してください。

- 1. ホーム画面で「マーケットプレイス」を選択します。
- 2. 画面左上のメニューバー 😑 より「マイ コンテンツ」を選択します。
- 3. 「所有中」の「スキン」の中に表示された「Crafty Costumes」を選択。
- 4. 「Crafty Costumes」画面を下にスクロールすると5種類のスキンが表示されます。
- 5. お好きなコスチュームを選んで装備してください!

### 5. コード番号が認識されないなど、引き換えができない場合はどうすればいいですか?

Minecraft ヘルプセンターへお問い合わせください。 Minecraft ヘルプセンターは<u>こちら</u>